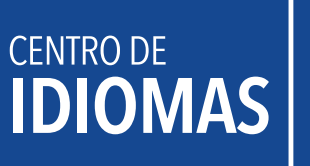

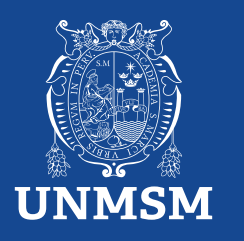

# Reserva de matrícula

La reserva de matrícula solo se realiza cuando los estudiantes han sido matriculados y se admite por los siguientes motivos:

- 1. Por motivos de salud, debidamente justificado con certificado médico que indique la imposibilidad de hacer uso del servicio.
- 2. Responsabilidad administrativa, debidamente justificada, sujeta a evaluación por la directiva del CEID.

Si el curso no se ha aperturado, no debe realizar este trámite, ya que la reserva es automática y sin costo. El trámite debe ser presentado hasta antes de la segunda clase.

#### INVERSIÓN S/.30.00

Realiza tu pago a través del BCP

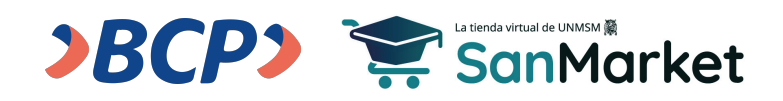

1. Ingresa al siguiente enlace: (https://sanmarket.unmsm.edu.pe/#/auth) y registrate. *Si eres estudiante sanmarquino ingresa con tu correo y contraseña insititucional.* 

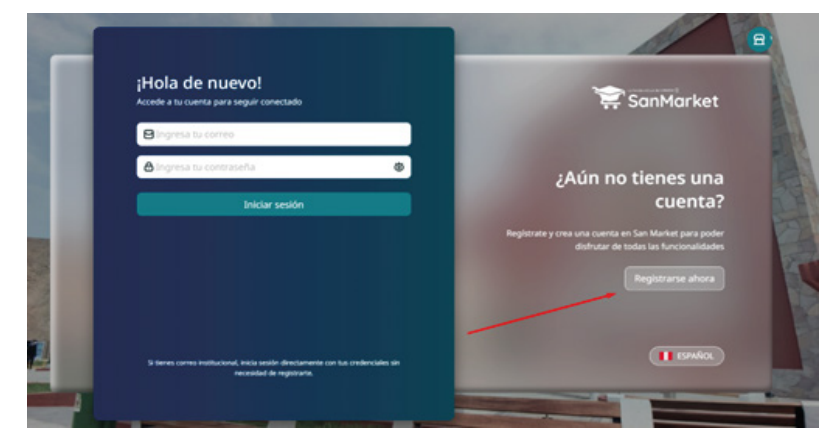

- 2. Cuando realices el registro, te sugerimos completar los siguientes campos con estos datos:
  - 2.1. **Correo electrónico:** Este dato es importante, porque al completar el registro y dar clic en "*Registrarse*", te llegará un correo para validar tus datos.
  - 2.2. Contraseña: Te sugerimos usar tu número de DNI.
  - 2.3. Nombres: Debes ingresar el nombre completo del estudiante.
  - 2.4. Seleccione facultad o dependencia: Centro de Idiomas UNMSM.
  - 2.4.1. Si eres estudiante de pregrado o posgrado, puedes colocar la dependencia de la facultad donde estudias.
  - 2.4.2. Si eres persona externa o egresado de la UNMSM, deberás colocar "*Centro de Idiomas UNMSM*".

| CanMarkot                                                                                  | Bienvenido a San Market!<br>Ingresa tus datos para crear tu cuenta |                     |  |
|--------------------------------------------------------------------------------------------|--------------------------------------------------------------------|---------------------|--|
| Summarket                                                                                  | Correo electrónico*                                                |                     |  |
|                                                                                            | 🖨 Contraseña* 🛛 🗟                                                  | Confirmar contras 🕲 |  |
| ¿Ya tienes una cuenta?                                                                     | Nombres                                                            |                     |  |
| Inicia sesión para que puedas seguir explorando los<br>beneficios que te ofrece San Market | O Apellido Paterno                                                 | Apellido Materno    |  |
|                                                                                            | DNI 🗸 🖸                                                            | Número de documento |  |
|                                                                                            | CENTRO DE IDIOMAS UNMSM                                            | ×                   |  |
|                                                                                            | ¿Por qué debo elegir una Facultad o Dep                            | vendencia?          |  |
| II FSRATO                                                                                  | ැට Registrar                                                       | se                  |  |

3. Una vez completados tus datos y tras dar clic en "*Registrarse*", te llegará una notificación por correo (ver imagen). Después de recibirla, debes validar tu cuenta dentro de los siguientes 15 minutos dando clic en el botón "*Verificar mi cuenta*".

Si no validas tu información, no podrás acceder a tu cuenta.

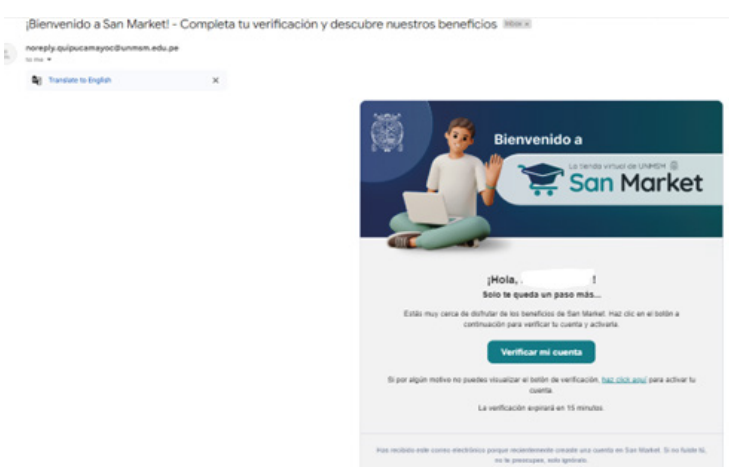

4. Una vez que hayas creado tu cuenta, el siguiente paso es ingresar con tu usuario y contraseña para continuar con el proceso de compra y generar tu ticket.

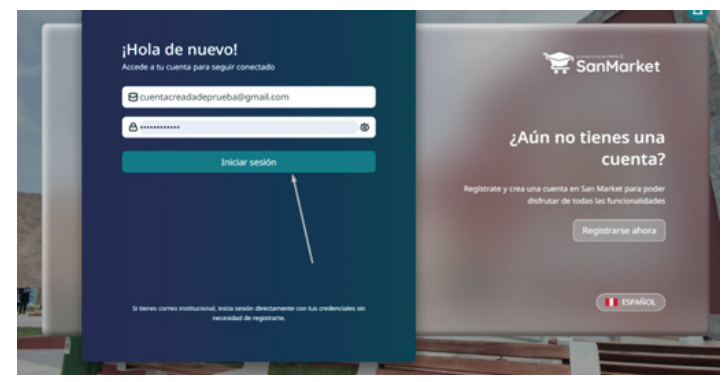

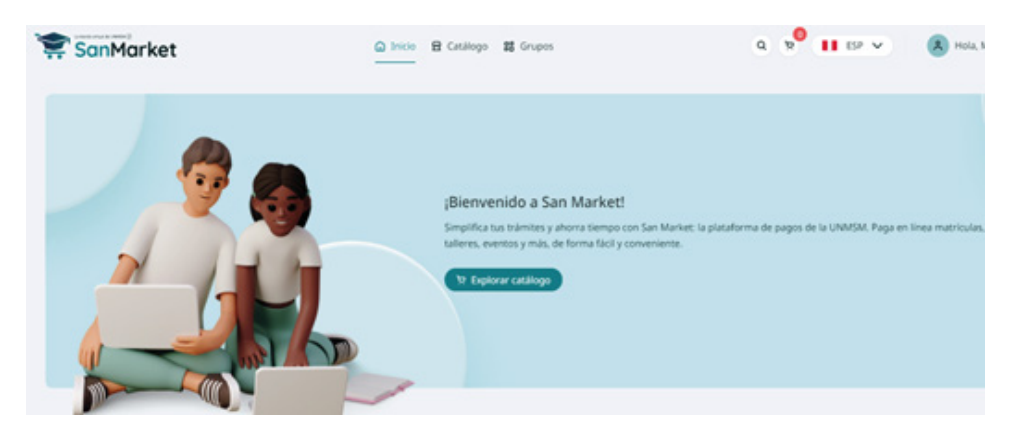

5. Luego, dirígete al catálogo, escribe "*Centro de Idiomas UNMSM*" y selecciona el **CENTRO DE IDIOMAS.** 

| 😤 SanMarket                                        | Inicio     Inicio     Grupos     Grupos                                                                                                    | Q, 🤋 💶 ESP 👻 ( 🚴 Hola,        |
|----------------------------------------------------|----------------------------------------------------------------------------------------------------|-------------------------------|
| Escribe aquí para encontrar lo que necesitas       | FACULTAD DE MEDICINA                                                                                                    | Q. Buscar Elige una categoría |
| Todos Producto Servicio 1                          | rámite<br>1-12 de 176 item(s) 1 2 3 4 5 5 5                                                                                                    | > 127página                   |
|                                                    |                                                                                                    | (0) TRAINET                   |
| SanMarket                                          | Selecciona la unidad:                                                                                                    | K Hola,                       |
| ribe aqui para encontrar lo que necesitas          | centro de idiomas                                                                                                    | Rige una caregoría            |
| ANALISES, EXAMPLIES Y TECH<br>ACLIDO URICO - BIOQU | UNMSM     RECTORADO     FACULTAD     FACULTAD     FACULTAD DE CEENCIAS ADMINISTRATIVAS     FACULTAD DE CEENCIAS ADMINISTRATIVAS     FACULTAD DE MEDICINA     FACULTAD DE DERECHO Y CIENCIA POLÍTICA     FACULTAD DE LETRAS Y CIENCIAS HUMANAS | REGRADO                       |
| S/ 10.00                                           | VICEDECANATO ACADÉMICO                                                                                                    | r di carito                   |
|                                                    | FACULTAD DE ODONTOLOGIA                                                                                                    |                               |

6. Selecciona la compra y genera el ticket. A continuación, revisa las siguientes imágenes para guiarte:

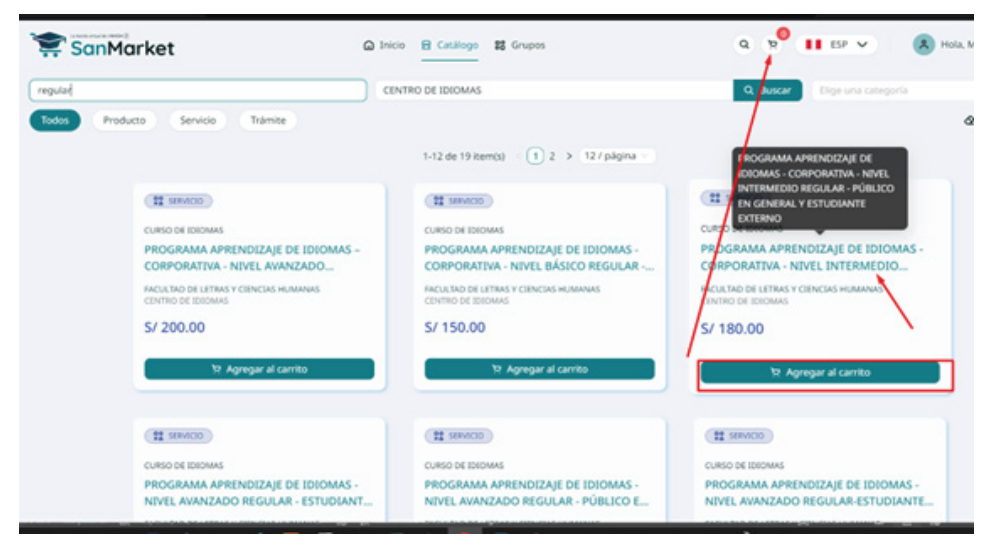

7. Selecciona la compra y genera **solo un ticket**, **cuya validez es de 24 horas**. A continuación, revisa las siguientes imágenes para guiarte:

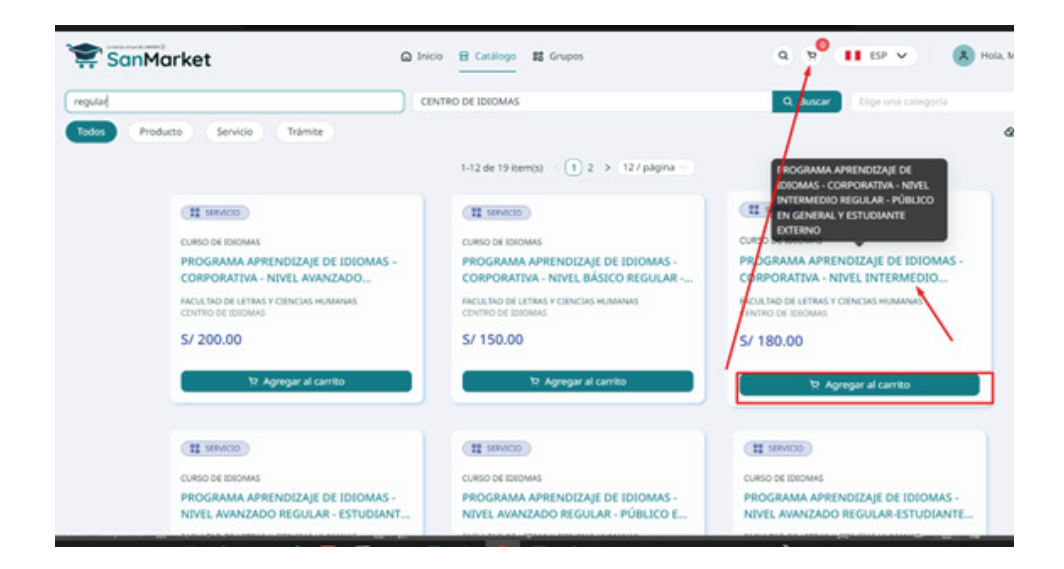

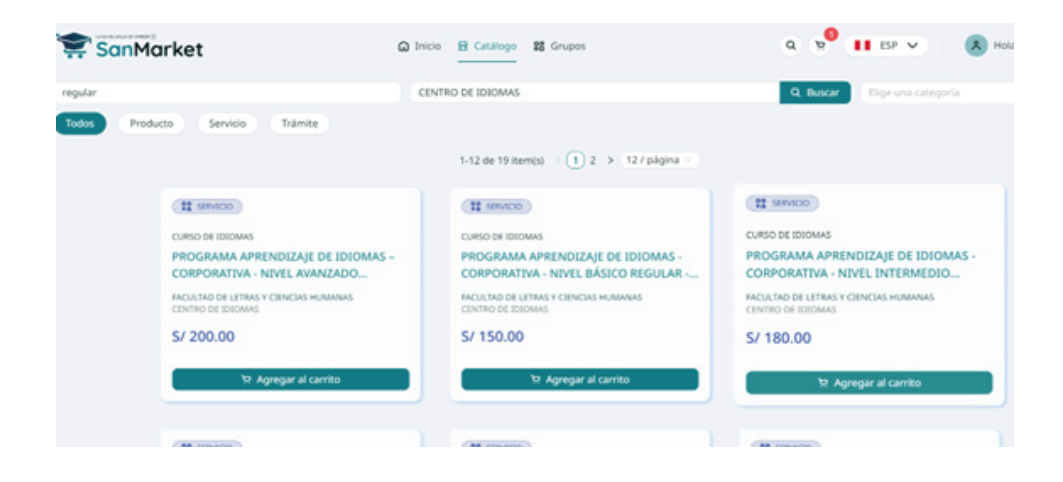

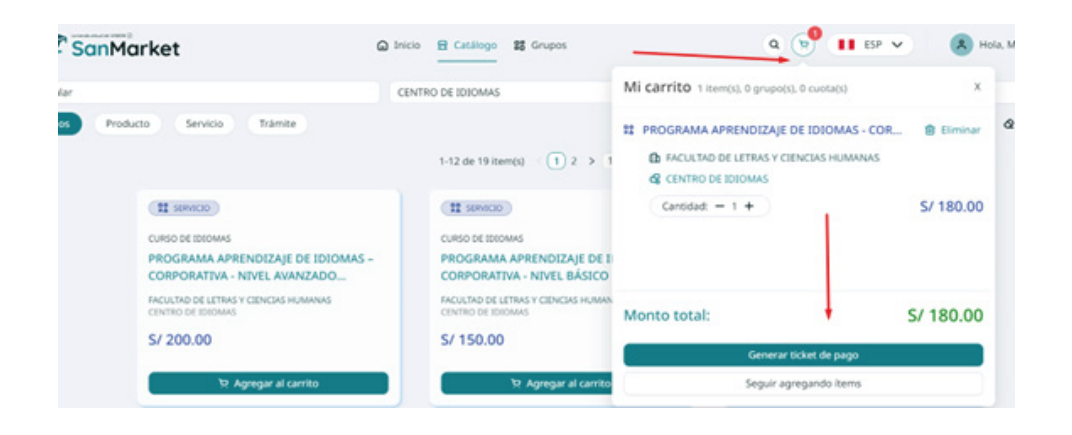

7. Una vez generado el ticket, deberás seleccionar el tipo de comprobante que deseas generar: ¿Boleta o RUC?

| 1 Facturación                                     | 0 1                                        | fransferencia Ba | ncaria                  | 3 Confirmación    | 1  |
|---------------------------------------------------|--------------------------------------------|------------------|-------------------------|-------------------|----|
| & Información de facturació                       | n                                          |                  | হ Resumen del C         | arrito            |    |
| Tipo de documento de pago:                        | -                                          |                  | PROGRAMA APRENDIZAJE    | DE IDIOMAS -      |    |
| Boleta Factura                                    |                                            |                  | CORPORATIVA - NIVEL INT | ERMEDIO REGULAR - |    |
| Número de docum <u>ento de identificación: ()</u> | -                                          | CUC              | Cantidad: 1             | STODIANTE EXTERNO |    |
| DNI V Ingresa un número de docum                  | e to                                       | Q                | Manual Antolio          |                   | 61 |
| Nombres                                           | Apellidos                                  |                  | Monto total:            |                   | 5/ |
| Nombres (como aparece en la identificación)       | Apellidos (como aparece en la identificaci |                  |                         |                   |    |
| Correo electrónico para envío del ticket: 🗇       |                                            |                  |                         |                   |    |
| malevanoh88@gmail.com                             |                                            |                  |                         |                   |    |

| anMarket | 🚇 Incis 🔒 Catalogo 👪 Grapos                                                                                                    | Q 🚺 ESE 🗸 💰 Hola, M  |
|----------|----------------------------------------------------------------------------------------------------|----------------------|
|          | Ticket de Pago                                                                                                    |                      |
|          | Competa a información necesaria para generar fu ticinat de pago, una vez que lo tiengal, podras competar facilmente er pago de tus mente en el ti                                                                                                    | arca-que patieras.   |
|          | 🔗 Facturación —— 👩 Transferencia Bancaria                                                                                                    | Confirmación         |
|          | « Tipo de transferencia bancaria                                                                                                    |                      |
|          | Selectiona el bancs al cual hards tu transferencia                                                                                                    |                      |
|          | Banco de Crédito >BCP>                                                                                                    |                      |
|          | Listol Después de generar tu ticket, te<br>proporcionaremos un código de pago para que<br>puedas completar tu transacción en cualquiera<br>de los canadas de aterción que ta cofrece el BCP                                                                                                    | Agentes BCP          |
|          | Asi de fácil!  Banca por Internet  Mereo Maria de fácil!  Mereo Maria de fácil!  Mereo Mari | iHola.<br>soy Clarat |
|          |                                                                                                    |                      |
|          | Accentor General toket de page                                                                                                    |                      |

| SanMarket | Director 🖬 Consiliogo 👪 Grupper                                                                                                    | q | 11 (P V | <b>(8</b> ) Ha |
|-----------|----------------------------------------------------------------------------------------------------|---|---------|----------------|
|           | Ticket de Pago                                                                                                    |   |         |                |
|           | Completa la información necesaria para generar tu ticket de pago. Una vez que lo tengas, podrás completar fácilmente el pago de sus temos en el banco que preferas.                                                                                                    |   |         |                |
|           | ⊘ Facturación ⊘ Transferencia Bancaria 🚺 Confirmación                                                                                                    |   |         |                |
|           |                                                                                                    |   |         |                |
|           | ¡Gracias!                                                                                                    |   |         |                |
|           | Tu ticket de pago ha sido generado                                                                                                    |   |         |                |
|           | Usa tu código de cliente                                                                                                    |   |         |                |
|           | Detalles del ticket de pago                                                                                                    |   |         |                |
|           | Fecha de emisión del tober:         24 587, 2024 54,1774           Fecha nelsama de agan;         25 557, 2024 23 959 54           Millioni de agan;         25 557, 2024 23 959 54                                                                                                 |   |         |                |
|           | Una vez que huyas realizado to transforencia de pago al banco que elegistes, veniñas en la sección "Sus tidaes de pago" para completar to compre.<br>Tres en cuentos que el moren contrio enter suetes a una mensión adicional devendende del bancos y el methodo de pago al lineo. |   |         |                |

8. Cuando hayas generado el ticket con el código de cliente (este código es único y se genera al momento de crear tu cuenta), podrás proceder con el pago a través de los siguientes medios: App Móvil BCP, Agente BCP, Banca por Internet, o Yapear Servicios.

Pasos para realizar el pago:

## **AGENTE BCP**

INTERNET (VÍA BCP) O BANCA MÓVIL (APP)

PASO 1. Ingresa a 'Pagos de servicios'.

PASO 2. Digita el siguiente nombre. UNIVERSIDAD NAC MAYOR DE SAN MARCOS

PASO 3. Señala 'Pagos varios'.

PASO 4. Ingresa el siguiente código del cliente.

PASO 5. Acepta el importe a abonar.

PASO 6. Confirma la operación y listo.

PASO 7. Guarda el comprobante de pago.

\*Los precios están sujetos a variación sin previo aviso.

### ¿Cómo tramitar la reserva de matrícula?

#### **Procedimiento:**

- 1. Efectúa el pago, por el medio de tu preferencia.
- 2. Ingresar a la plataforma MAT: https://tramiteonline.unmsm.edu.pe/sgdfd/mat/ . Ingresar con las credenciales de su correo institucional sin agregar el @unmsm.edu.pe . De no acordarse su contraseña, solicitar la creación de un acceso al sgdayuda@unmsm.edu.pe .

Si no cuenta con un usuario, seleccionar "CLIC AQUÍ".

| MAT<br>SGOPD Módulo de Atención de<br>creo Papales Trámites y Notificaciones |  |
|------------------------------------------------------------------------------|--|
| Inicio de Sesión                                                             |  |
| 1 Usuario                                                                    |  |
| 🔒 Contraseña                                                                 |  |
| INICIAR SESIÓN 🕥                                                             |  |
| ¿Ohidó su contraseña?                                                        |  |
| ¿No cuenta con un usuario?                                                   |  |
| CLIC AQUÍ                                                                    |  |
| Cero Papeles                                                                 |  |
| En caso de cualquier duda o inconveniente,                                   |  |
| revise la página de Videotutoriales del uso del                              |  |
| Cualquier consulta adicional, contactarse con la                             |  |
| Facultad o dependencia correspondiente:                                      |  |
| Informes - UNMSM                                                             |  |
|                                                                              |  |

3. Ingresa a la dependencia Centro de Idiomas - CEID.

| Bienvenido al Módulo de Atención de Trámites!<br>Pitulations artual que pentite la solicitada y de argaineste de televites de la UNIZIA                                                                                                    |                                                             |
|----------------------------------------------------------------------------------------------------|-------------------------------------------------------------|
| Q Ingrese el nombre del Trémite                                                                                                    |                                                             |
|                                                                                                    | Seleccione la facultad/dependencia donde desea solicitar un |
| Lista de Trámites - Centro de Idiomas - CEID                                                                                                    | Trámite                                                     |
| 1 Amediat Pravio ve los tributes de otas facultados dependências hasiendo cidas en el hosto "ELEGRA FACULIZA O EXPENSIONA" de la parte superior y el to encuenta un tribute específico que 👘 x<br>desse solicitad, la recomendancia hacer uso del triante "blochad strapit" y específicar diamente la que reques. | Centro de Idiomas - CEID ~                                  |
| Connocations 2004 Pleos 1000 Educatores Letterar Intervente<br>100 becanto enclutantes de Latera - Inglés Balaco<br>E un programa de baca impliando por la ICM+ en beneficio de la estudiantes para cultimar sus estudios de revel básico de regés.                                                               | ELEGIR                                                      |
| Reserve de Materical         Immember           Samora da Materica         Talente realizado por los estudiantes canado han sido matericados y desear reservor su matricula                                                                                                    |                                                             |
| Devolución de Direos Insorant 7                                                                                                    |                                                             |

4. Elige tipo de trámite "Reserva de matrícula".

|                                                       | Reserva de Matrícula       DISPONIBLE         Reserva de Matrícula       Trámite realizado por los estudiantes cuando han sido matriculados y desean reservar su matrícula                                                                                                    |
|-------------------------------------------------------|----------------------------------------------------------------------------------------------------|
| Clic en                                               | "Solicitar".                                                                                                    |
| Realiz                                                | ar Solicitud 📚 Mis Solicitudes                                                                                                    |
| Reserva de                                            | Matrícula + solicitar                                                                                                    |
| Descripción<br>Trámite realiza                        | ido por los estudiantes cuando han sido matriculados y desean reservar su matrícula                                                                                                    |
| Reserva de                                            | Matrícula - CEID                                                                                                    |
| El trámite aplica<br>justificada, suje                | a en 2 casos: 1. Motivos de salud, que imposibilite al estudiante de continuar con el curso, debidamente justificado con certificado médico. 2. No uso del servicio por responsabilidad administrativa, debidamente<br>Ita a evaluación. Trámite válido hasta antes de la segunda clase.                                                                                                    |
| P.D.: Si el curso                                     | o no se ha aperturado, no debe realizar el trámite, ya que, la reserva se hará de manera automática y sin costo."                                                                                                    |
| Requisitos:                                           |                                                                                                    |
| 1. Solicitu<br>2. Recibo<br>3. Certifica<br>4. Docume | d / Solicitud simple dirigida al Decano, indicando el motivo de la Reserva de Matricula.<br>de pago / Cancelado al Banco Pichincha, por derecho de trámite de reserva, bajo el concepto de pago 039-004, el monto de S/.20.00.<br>ado Médico/ Debidamente firmado y sellado, en buen estado. Si está deteriorado a tal punto que es ilegible, no se procederá a la reserva (OPCIONAL).<br>entos Sustentatorior/s/ Si la responsabilidad del no uso del servicio ha sido debido a problemas administrativos (OPCIONAL). |
| Nota: los requi                                       | stos 3 y 4 deben ser subidos a la opción Otros Documentos                                                                                                    |

6. Estos son los requisitos para los siguientes pasos:

- Solicitud / Solicitud simple dirigida al Decano, indicando el motivo de la Reserva de Matrícula.
- Comprobante de pago / cancelado a través de agente BCP, YAPE- Servicio o aplicativo BCP, por un monto de S/.30.00.
- Certificado Médico/ Debidamente firmado y sellado, en buen estado. Si está deteriorado a tal punto que es ilegible, no se procederá a la reserva (OPCIONAL).
- Documentos Sustentatorios/ Si la responsabilidad del no uso del servicio ha sido debido a problemas administrativos (OPCIONAL).

Nota: El certificado médico y documento sustentatorio deben ser subidos en Otros Documentos.

#### 7. Verifica tu información y realiza un clic en "siguiente".

| Su solicitud será dirigida a la facult                                                                     | ad/dependencia: Ce                                                                       | entro de Idiomas - CEID                                                                                                    |                                                                      | × |
|----------------------------------------------------------------------------------------------------|------------------------------------------------------------------------------------------|----------------------------------------------------------------------------------------------------|----------------------------------------------------------------------|---|
| iAtención! Verificar que sus dato<br>dependencia está solicitando es<br>si es aprobada, se dará inicio a s | os sean correctos (ingresa<br>te trámite. Su solicitud se<br>su trámite y podrá realizar | r a la pestaña Mi Perfil para más detalle) y<br>rá evaluada por la Unidad de Trámite Docur<br>el seguimiento del mismo desde Mis Trámi | validar ante que facultad o<br>nentario respectiva y, solo<br>ites . | × |
| Datos del Remitente                                                                                        | 2<br>Recibo de Pago                                                                      | 3<br>Solicitud                                                                                                    | 4<br>Otros Documentos                                                |   |
| Tipo de Documento:                                                                                         |                                                                                          | Número de Documento:                                                                                                    |                                                                      |   |
| XXXXXXXXX                                                                                                  |                                                                                          |                                                                                                    |                                                                      |   |
| Nombre(s):                                                                                                 |                                                                                          | Apellidos:                                                                                                    |                                                                      |   |
| XXXXXXX                                                                                                    |                                                                                          | XXXXXXX                                                                                                    |                                                                      |   |
| Código:                                                                                                    |                                                                                          | Facultad/Dependencia del Remitent                                                                                                    | e                                                                    |   |
| XXXXXXXX                                                                                                   |                                                                                          | XXXXXXX                                                                                                    |                                                                      |   |
| Celular: (*)                                                                                               |                                                                                          | Correo electrónico: (*)                                                                                                    | $\backslash$                                                         |   |
| XXXXXXX                                                                                                    |                                                                                          | XXXXXXX                                                                                                    |                                                                      |   |
|                                                                                                    |                                                                                          | ← ANTE                                                                                                    |                                                                      |   |

8. Subir el recibo de pago en PDF.

| Datos del Remitente | Recibo de Rago                     | 3<br>Solicitud                     | 4<br>Otros Documentos |
|---------------------|------------------------------------|------------------------------------|-----------------------|
| Nombre              | Recibo de Pago                     |                                    |                       |
| Descripción         | Recibo de pago del Banco Pichincha | escaneado y legible (formato PDF). | 4                     |
| Archivo             | Seleccionar archivo                |                                    | 🖨 EXAMINAR            |
|                     |                                    | ♠ ANTERIOR                         | SIGUIENTE →           |

#### 9. Subir la solicitud simple en PDF.

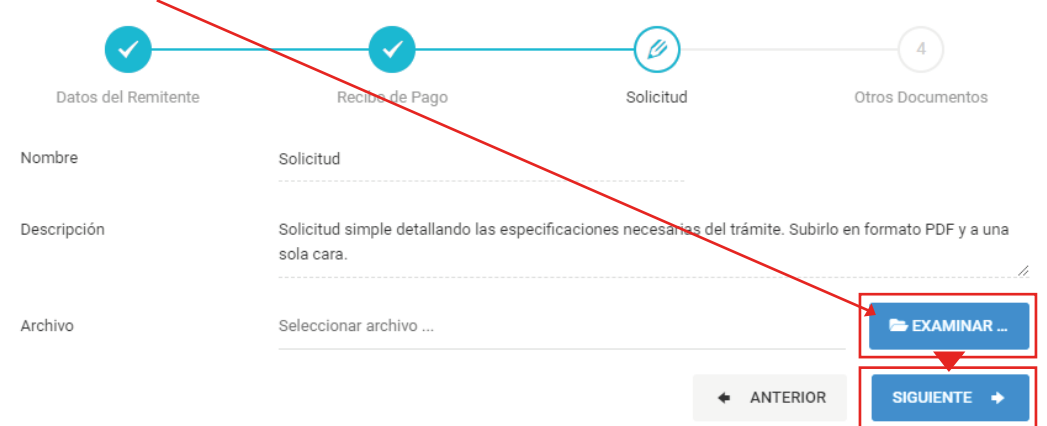

#### 10. Subir el certificado médico y documento sustentatorio en PDF.

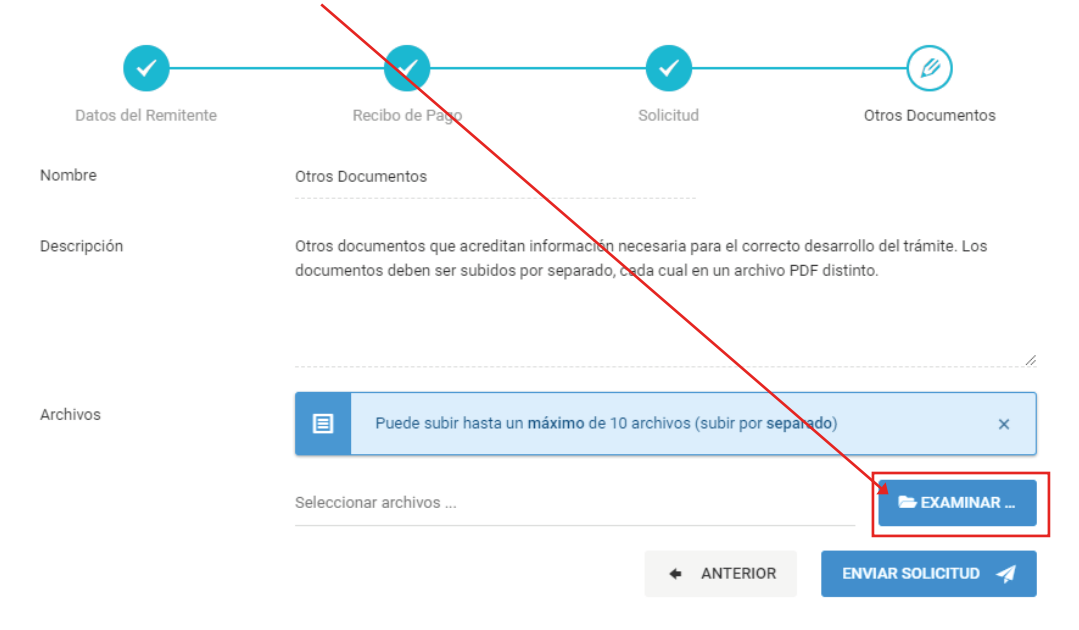

11. Para finalizar envía tu solicitud.

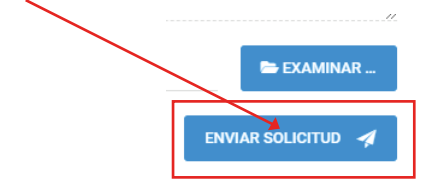

12. Verificar en la plataforma MAT si tu trámite fue "observado" o "derivado" a la siguiente área correspondiente (máximo 3 días hábiles). En esta área verifica que tus documentos y pruebas estén correctamente adjuntados.

|          |                        | /                                                                                                    |                                                                                                    |                                                                                             |
|----------|------------------------|----------------------------------------------------------------------------------------------------|----------------------------------------------------------------------------------------------------|---------------------------------------------------------------------------------------------|
|          |                        | ♠ Inicio / Trámites / Mis Trámites y Solicitudes                                                                                                    |                                                                                                    |                                                                                             |
| 🚊 MiPer  | <sup>61</sup>          | Mis Trámites y Solicitudes                                                                                                    |                                                                                                    |                                                                                             |
| Realiza  | ar un trámite en línea | · · ·                                                                                                    |                                                                                                    |                                                                                             |
| 🔥 Mis Tr | ámites y Solicitudes   |                                                                                                    |                                                                                                    |                                                                                             |
| Histori  | ial de Notificaciones  | 🗈 Experimentes 🔿 Mis Solicitudes                                                                                                    |                                                                                                    |                                                                                             |
|          |                        | En este apartado se listan las solicitudes que ha realizador servis del Mot<br>encuentra con estado "DERIVADO" su trámite ye habrá iniciado y lo podra se<br>Buscar: | dulo de Atención de Trámites. Si el estado de su solicitud se muestra como "OBS<br>galtare en la pestaña de "Expedientes". | ERVADO", deberá corregifa para que sea nuevamente evaluado; el se<br>Mostrar 10 v registros |
|          |                        | Asunto                                                                                                    | Fecha Solicitos                                                                                                    | ✓ Estado Solicitud <sup>©</sup>                                                             |
|          |                        | Asunto                                                                                                    | Fecha Solicitud                                                                                                    | MOSTRAR TODOS ~                                                                             |
|          |                        | SOLICITUD SIMPLE - FLCH - COD: 18030113 - DOC: 72548056                                                                                                    | 園 2024-02-04 09:03                                                                                                    | DERIVADO                                                                                    |

13. Verificar la respuesta de la segunda área (Coordinación del Sistema de la Plataforma Informática) en el MAT. Es aquí donde verás si tu reserva procede o no, y observarás la respuesta de tu caso en un informe en PDF.

| <i>i</i> ¡Atención! Si usted ha real<br>Gestión Documental por e | izado recientemente una so<br>Lencargado de Mesa de Paj                 | licitud de trámite, est | a se mostrará en esta<br>de su Facultad | sección únicamente cuan                  | do sea aprobada y d   | erivada al <b>Sistema c</b>   | ie ×              |
|------------------------------------------------------------------|-------------------------------------------------------------------------|-------------------------|-----------------------------------------|------------------------------------------|-----------------------|-------------------------------|-------------------|
| econom pocumentar por e                                          |                                                                         |                         | de ou rubundu.                          |                                          |                       |                               |                   |
| En este apartado se especifican                                  | los trámites que han sid                                                | o registrados en e      | Sistema de Gestió                       | n Documental de la UNI                   | MSM. Puede verifi     | car su estado, las            | dependencias      |
| or las cuales ha pasado y los do                                 | cumentos asociados a si                                                 | u trámite; seleccior    | nando el botón que                      | indica "Ver Seguimiento                  | <u>[</u>              |                               |                   |
|                                                                  |                                                                         |                         |                                         |                                          |                       |                               |                   |
| Buscar :                                                         | Q                                                                       |                         |                                         |                                          |                       | Mostrar 1                     | 10 🗸 registro     |
|                                                                  |                                                                         |                         |                                         |                                          |                       |                               |                   |
| Número Expediente/Id Solicitud                                   | ÷                                                                       | Descripción             | \$                                      | Fecha                                    | ~                     | Acción                        | Ŷ                 |
| Número Expediente/Id Solicitud                                   |                                                                         | Descripción             |                                         | Fecha                                    |                       | Nombre Rem                    | itente            |
| UNMSM-20240040693                                                |                                                                         | RESERVA DE MA           | TRÍCULA                                 | 2024-04-19                               |                       | I                             |                   |
|                                                                  |                                                                         |                         |                                         |                                          |                       | _                             |                   |
|                                                                  |                                                                         |                         |                                         |                                          |                       |                               |                   |
| Expedientes 🗄 Seguimiento 🌸 Mis S                                | iolicitudes                                                             |                         |                                         |                                          |                       |                               |                   |
| N° Expediente :UNMSM-20240040693                                 |                                                                         |                         |                                         | FLUJO                                    | PRINCIPAL             |                               | & ANEXOS          |
| Fecha Registro :                                                 |                                                                         | Proceso :               |                                         | Datos                                    |                       |                               |                   |
| iiii 2024-04-19                                                  |                                                                         | RESERVA DE MATRÍCULA    |                                         | CHAN                                     | IGANAQUI TORRES BRAND | )L GHIOSIMAR - 72266922       | 2                 |
| Acción O Documento Emitido O                                     | Dependencia Origen                                                      | © Estado O              | rigen 🌣 F. Emisión 🗘                    | Dependencia Destino                      | o E                   | itado<br>Stino C F. Recepción | C T.<br>Recepción |
|                                                                  | Dependencia Origen                                                      | Estado O                | rigen F. Emisión                        | Dependencia Destino                      | E                     | itado Des F. Recepción        | T. Recepción      |
| Documento Emitido                                                |                                                                         |                         |                                         | COORDINACIÓN DEL SISTEMA I               | DE LA PLATAFORMA      |                               |                   |
| FUT VIRTUAL<br>N° 00031836/UNMSM                                 | DIRECCIÓN DE GESTIÓN INSTITUCION.<br>CENTRO DE IDIOMAS - DGICEID - FLCH | AL DEL RECIBIDO 1       | CDESTINO C 15:51                        | INFORMÁTICA DEL CEID - CSPIO<br>ORIGINAL | CEID - FLCH           | ECIBIDO 🔂 15:54               | /24 🛣 2m          |

El trámite se efectúa en un transcurso de 5 días hábiles, si no hubiera alguna observación.

10.